# Elektronický zápis do zimného semestra.

(Obrázky v návode sú iba ukážky, preto sa môžu odlišovať od skutočného hlásenia) Návod je vzorový a je pripravený z predmetov pre Bc. programy. Študenti Ing. štúdia budú postupovať obdobne.

# Postup pri elektronickom zápise do ZS nasledujúceho akademického roka.

Skôr, ako pristúpite k zápisu, skontrolujte si, či máte v AIS zapísané všetky známky a zápočty z tohto akademického roka! Vytlačte si z AIS Váš študijný plán.

Pri elektronickom zápise sa študenti zapisujú sami len do **zimného** semestra.

Do **letného** semestra sa bude robiť predzápis, ale až počas zimného semestra, preto teraz Vám nevyplýva nijaká povinnosť k letnému semestru.

Zapisujete si predmety, ktoré Vám ponúka študijný plán a opakované predmety minulého akademického roka (zapisované 2x), ktoré sa Vám nepodarilo spraviť v tomto akademickom roku a výberové predmety. **Horná hranica kreditov zápisu pre celý akademický rok je max. 90 kreditov, pre zimný semester sa neodporúča viac ako 55 kreditov!** Povinnosť je zapísať si približne 30 kreditov. Táto povinnosť neplatí pre opakujúcich študentov v končiacom ročníku, ak si už nemajú možnosť zapísať príslušný počet kreditov. Prednostne si zapisujte opakované predmety! Ak máte v študijnom pláne predmet, v ktorom je prerekvizita a nemáte túto prerekvizitu splnenú, potom si zvoľte predmet z vyššieho ročníka, aby ste splnili požiadavku cca. 30 kreditov za semester. V prípade predštudovávaných predmetov sa Vám môžu zobrazovať tieto predmety ako

"Výberové" 🧐

V ukážkach sú použité ešte staré kódy.

V E-zápise používajte iba nové kódy s počiatočnými znakmi: **B1-**...., **I1**-....alebo **V1-....** 

Samotný postup zápisu je jednoduchý a spočíva iba z niekoľkých krokov.

## Obsah:

- 1-Vstup
- 2-Registráciu predmetov ste si vykonali
- 3-Registráciu predmetov ste si nevykonali
- 4-Doplnenie predmetov
- 5-Odobratie predmetov
- 6-Chybové hlásenia
- 7-Výberové predmety
- 8-E-zápis
- 9-Tlač zápisového hárku
- 10-Všeobecné informácie

## 1. VSTUP.

Prihláste sa do Vašej osobnej administratívy v AIS, Kliknite na **Portál študenta** a v ňom na ikonku **Reg./Zápisy** (obr. 1):

| Zvoliť | Fakulta | Program                                                      | Stav štúdia     | Prihlasovanie<br>na skúšky | Reg./Zápisy                             |
|--------|---------|--------------------------------------------------------------|-----------------|----------------------------|-----------------------------------------|
| 0      | SvF     | B-IZP inžinierstvo životného prostredia<br>[denná prezenčná] | riadne zapísaný | Z                          |                                         |
|        |         |                                                              |                 |                            | Registrácia, zápisy a zmeny po zápisoch |

#### obr. 1

Zobrazí sa Vám zoznam zaregistrovaných predmetov (obr. 2a) a v prípade neukončených predmetov z minulého akademického roka aj zoznam nesplnených predmetov (obr. 2b). Študentom, ktorí ukončili všetky predmety v tomto roku, sa zoznam neukončených predmetov neobjaví. Študenti, ktorí si nespravili registráciu tam nebudú mať pripravené predmety, iba opakované predmety, ktoré ste nesplnili. *Pozrite si poznámku na konci bodu 3 na str. 4 (červená kurzíva k odbornej praxi).* 

#### Hárok pre obdobie ZS 2012/2013

| Ozn.   | Stav                                                                     | Kód            | Predmet                                                     | Fak. | Pov. | Uk. | Kr. | Jaz. | Spôsob | Zapísané               | Rozvrh | Vložené                | Limit | Poradie | Prerekvizity |
|--------|--------------------------------------------------------------------------|----------------|-------------------------------------------------------------|------|------|-----|-----|------|--------|------------------------|--------|------------------------|-------|---------|--------------|
|        | 0                                                                        | I-AKA3         | Architektonicko-konštrukčný ateliér III                     | SvF  | 0    | kz  | 5   | sk   | N      | 1                      | -      | 13.06.2012<br>18:31:44 | -     | 18/95   |              |
|        | $\bigcirc$                                                               | SvF            | 0                                                           | kz   | 3    | sk  | N   | 1    | -      | 13.06.2012<br>18:31:44 | -      | 18/95                  |       |         |              |
|        | 0                                                                        | I-HRAP         | Humanizácia a revitalizácia architektonického<br>prostredia | SvF  | Ø    | s   | 4   | sk   | N      | 1                      | -      | 13.06.2012<br>18:31:44 | -     | 2/9     |              |
|        | 0                                                                        | I-INTE         | Informačné technológie                                      | SvF  | 1    | s   | 4   | sk   | N      | 1                      | -      | 13.06.2012<br>18:31:44 | 50    | 15/78   |              |
|        | 0                                                                        | I-<br>ODSA_AKP | Oceľ, drevo a sklo v architektúre                           | SvF  | 0    | s   | 5   | sk   | N      | 1                      | -      | 13.06.2012<br>18:31:44 | -     | 17/91   |              |
|        | $\bigcirc$                                                               | I-RSP_AKP      | Riadenie stavebných projektov                               | SvF  | 0    | s   | 4   | sk   | N      | 1                      | -      | 13.06.2012<br>18:31:44 | -     | 18/92   |              |
|        | 0                                                                        | I-SKPS         | Špeciálne konštrukcie pozemných stavieb                     | SvF  | 0    | s   | 5   | sk   | N      | 1                      | -      | 13.06.2012<br>18:31:44 | -     | 18/93   |              |
| Odob   | Odobrať označené predmety Pridať povinné predmety Zobraziť študijný plán |                |                                                             |      |      |     |     |      |        |                        |        |                        |       |         |              |
| Legend | la: 🝺                                                                    | povinný        | 🞯 povinne voliteľný 🛛 🕜 voliteľný                           |      |      |     |     |      |        |                        |        |                        |       |         |              |

obr. 2a

#### Neukončené predmety

V predchádzajúcich obdobiach neboli riadne ukončené niektoré predmety. Tieto predmety je potrebné v ďalšom priebehu štúdia znovu zapísať a riadne ukončiť. Pokiaľ sú tieto predmety vyučované v zapisovanom období, môžete ich do zápisu pridať vyznačením príslušného políčka v nasledujúcej tabuľke a stlačením tlačidla "Pridať označené predmety". Ozn. Kód Predmet Fak. Obdobie Garant Katedra Poznámka 15508\_SV Pružnosť a pevnosť SvF ZS 2010/2011 Z. Mistríková KSME SvF Predmet nie je vypísaný. B-ZP Železobetónové nosné prvky SvF ZS 2010/2011 J. Halvonik KBKM SvF · Označovacie pole chýba, ak je starý kód predmetu Hárok pre obdobie ZS 2011/2012 Ozn. Stav Kód Predmet Fak. Pov. Uk. Kr. Jaz. Spôsob Zapísané Rozvrh Vložené Limit Poradie Prerekvizity Žiadosť Ateliérová 22.06.2011 **B-AT4** SVE k7 5 sk Ν 144/193 1 tvorba 4 20:19:06 Inžinierska 23.06.2011 B-IE\_P SvF 2 sk Ν 0 33/45 kz 1 etika 11:11:09 Konštrukcie 22.06.2011 Ν B-KPS5 5 sk 145/193 pozemných SvF 1 20:19:06 stavieb 5 Mechanika 22.06.2011 Ν 145/193 B-MZZ zemín SvF 5 sk 1 20:19:06 a zakladanie Oceľové 22.06.2011 a drevené B-SvF P s 5 sk 1 147/197 ODNS nosné 20:19:06

obr. 2b

## 2. REGISTRÁCIU PREDMETOV STE SI VYKONALI

Ak ste si korektne spravili registráciu predmetov, máte pripravené všetky predmety,

ktoré chcete študovať a pri predmetoch všade svieti v stĺpci "STAV" zelený kruh , môžete preskočiť všetky body a prejsť až na bod 9 a 10. Ak ste si spravili registráciu,

ale svieti pri niektorom predmete v stĺpci "Stav" červený kruh ., prečítajte si chybové hlásenie. Mohla nastať jedna z nasledujúcich chýb v zápise, ktorú treba opraviť (pozri aj bod 4 "Chybové hlásenia"):

**a)** - predmet sa z dôvodu nízkeho záujmu študentov nevyučuje (v stĺpci "Limit" je nula), (obr. 2b), musíte si zvoliť iný predmet z daného bloku (zoznamu) povinne voliteľných resp. výberových predmetov.

**b)** - v rámci registrácií ste na vyššej pozícii, ako je limit zápisu (obr. 3) na predmete, platí obdobne ako v bode 2.a).

**c)** - predmet má prerekvizitu a vy ju nemáte splnenú (obr. 4), nemôžete si predmet zapísať. Ak máte málo kreditov, vyberte si niektorý predmet z vyššieho ročníka.

Prerekvizita je podmieňujúci predmet, ktorý musíte mať vyštudovaný a ukončený pred zápisom predmetu s prerekvizitou. Napr. ukončená Matematika1 pred Matematikou2 – vymyslený príklad.

| Háro | ok pi      | re obdob | ie ZS 2012/2013                            |      |            |     |     |      |        |          |        |                        |       |         |
|------|------------|----------|--------------------------------------------|------|------------|-----|-----|------|--------|----------|--------|------------------------|-------|---------|
| Ozn. | Stav       | Kód      | Predmet                                    | Fak. | Pov.       | Uk. | Kr. | Jaz. | Spôsob | Zapísané | Rozvrh | Vložené                | Limit | Poradie |
|      | 0          | I-AKA3   | Architektonicko-konštrukčný ateliér<br>III | SvF  | 0          | kz  | 5   | sk   | N      | 1        | -      | 21.06.2012<br>09:12:19 | -     | 84/95   |
|      | $\bigcirc$ | I-DS_AKP | Diplomový seminár                          | SvF  | 0          | kz  | 3   | sk   | N      | 1        | -      | 21.06.2012<br>09:12:19 | -     | 84/95   |
|      | 0          | I-INTE   | Informačné technológie                     | SvF  | <b>(1)</b> | s   | 4   | sk   | N      | 1        | -      | 26.06.2012<br>11:03:54 | 50    | 78/78   |
|      | 0          | I-       |                                            |      |            |     |     |      | (F-0)  |          |        | 21.06.2012             |       |         |

obr. 3

| Ozn. | Stav     | Kód       | Predmet                                | Fak. | Pov. | Uk. | Kr. | Jaz. | Spôsob | Zapísané | Rozvrh | Vložené                | Limit | Poradie | Prerekvizity        |
|------|----------|-----------|----------------------------------------|------|------|-----|-----|------|--------|----------|--------|------------------------|-------|---------|---------------------|
|      | ۲        | B-<br>OOP | Objektovo orientované<br>programovanie | SvF  | ۲    |     | 6   | sk   | N      | 2        |        | 26.06.2012<br>11:36:05 |       | 7/7     | B-PJC  <br>15208_SV |
|      | 0        | B-PG      |                                        | SvF  | ۲    |     |     | sk   | K      | 2        |        | 26.06.2012<br>11:36:05 |       | 1/1     | B-PJC  <br>15208_SV |
|      | <u> </u> | D CDD     | Sominár z programovania                | CVE  | ō    |     | 2   | ok   |        | 2        |        | 26.06.2012             |       | 1/1     |                     |
|      |          |           |                                        |      |      |     |     |      |        |          |        |                        |       |         |                     |

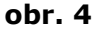

## **3. REGISTRÁCIU PREDMETOV STE SI NEVYKONALI**

Ak ste si nespravili registráciu predmetov, kliknite na tlačítko: **"Zobraziť študijný plán**" (obr. 5) a rozbalí sa Vám študijný plán na zimný semester nasledujúceho akademického roka.

Študentom, ktorým sa tento plán nezobrazí, pokračujú podľa 4. bodu!

|   | Hárok pre obdobie LS 2010/2011 |            |            |                                       |         |          |        |          |       |          |              |           |                        |         |           |   |
|---|--------------------------------|------------|------------|---------------------------------------|---------|----------|--------|----------|-------|----------|--------------|-----------|------------------------|---------|-----------|---|
|   | 6                              | Ni         | e je za    | písaný dostat                         | točný j | počet p  | oredn  | ietov    | zo sk | upiny Po | vinne volite | eľné pred | lmety (povvo           | ol_B-PS | A-den-6). |   |
|   | Ozn.                           | Stav       | Kód        | Predmet                               | Fak.    | Pov.     | Uk.    | Kr.      | Jaz.  | Spôsob   | Zapísané     | Rozvrh    | Vložené                | Limit   | Poradie   | Ρ |
|   |                                | 0          | B-<br>AT1  | Ateliérová<br>tvorba 1                | SvF     | 0        | kz     | 4        | sk    |          | 2            | -         | 18.06.2010<br>09:05:16 | -       | 1/1       |   |
|   |                                | $\bigcirc$ | B-<br>KPS3 | Konštrukcie<br>pozemných<br>stavieb 3 | SvF     | 0        | s      | 5        | sk    |          | 2            |           | 18.06.2010<br>09:05:17 | -       | 1/1       |   |
|   | ┛                              | 0          | B-<br>SME  | Stavebná<br>mechanika                 | SvF     | 0        | s      | 5        | sk    |          | 2            | -         | 18.06.2010<br>09:05:17 | -       | 1/1       |   |
| / | Odob                           | orať ozn   | ačené p    | redmety                               | Prida   | ť povinr | né pre | dmety    |       | Zobraziť | študijný plá | •         |                        |         |           |   |
| L | Legen                          | Označ      | ovacie     | pole prítomn                          | é       | volite   | erny   | <b>W</b> | Voin  | emy      |              |           |                        |         |           |   |

| 0 | h | ۲ | E |
|---|---|---|---|
| υ | D |   |   |

## Ponúknu sa Vám nesplnené predmety v minulom období.

|   | Ozn. | Stav | Kód        | Predmet                               | Fak. | Pov. | Uk. | Kr. | Jaz. | Spôsob | Zapísané | Rozvrh | Vložené                | Limit | Poradie | Prerekviz |
|---|------|------|------------|---------------------------------------|------|------|-----|-----|------|--------|----------|--------|------------------------|-------|---------|-----------|
| 1 |      | 0    | B-<br>AT1  | Ateliérová<br>tvorba 1                | SvF  | 0    | kz  | 4   | sk   | N      | 2        | -      | 18.06.2010<br>09:05:16 | -     | 1/1     |           |
|   |      | 0    | B-<br>KPS3 | Konštrukcie<br>pozemných<br>stavieb 3 | SvF  | 0    | s   | 5   | sk   | K      | 2        | -      | 18.06.2010<br>09:05:17 | -     | 1/1     |           |
| l |      | 0    | B-<br>SME  | Stavebná<br>mechanika                 | SvF  | ۲    | s   | 5   | sk   | K      | 2        | -      | 18.06.2010<br>09:05:17 | -     | 1/1     |           |

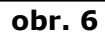

### Povinné predmety a povinne voliteľné predmety:

| Ozn. | Kód       | Predmet                        | Fak. | Uk. | kr. | Garant                                | Katedra   |
|------|-----------|--------------------------------|------|-----|-----|---------------------------------------|-----------|
|      | B-AT3     | Ateliérová tvorba 3            | SvF  | kz  | 5   | prof. Ing. Anton Puškár, PhD.         | KKPS SvF  |
|      | B-KDNP    | Kovové a drevené nosné prvky   | SvF  | s   | 5   | doc. Ing. Ján Brodniansky, PhD.       | KKDK SvF  |
|      | B-NCS     | Náklady a ceny v stavebníctve  | SvF  | s   | 4   | Ing. Helena Ellingerová, PhD.         | KTES SVF  |
|      | B-OPX_PSA | Odborná prax                   | SvF  | z   | 0   | Ing. Mária Gieciová, PhD.             | KKPS SvF  |
|      | B-SAO     | Stavebná akustika a osvetlenie | SvF  | s   | 5   | prof. Ing. Peter Tomašovič, PhD.      | KKPS SvF  |
|      | B-T2      | Typológia 2                    | SvF  | s   | 4   | doc. Ing. arch. Elena Dohňanská, PhD. | KARCH SvF |
|      | B-ZNS     | Železobetónové nosné sústavy   | SvF  | s   | 5   | doc. Ing. Ivan Harvan, PhD.           | KBKM SvF  |

#### Skupina predmetov povinne voliteľných (min. 1 pr.)) Názov: Povinne voliteľné predmety (povvol\_B-PSA-den-6)

| Ozn. | Kód    | Predmet                 | Fak. | Uk. | kr. | Garant                         | Katedra   |
|------|--------|-------------------------|------|-----|-----|--------------------------------|-----------|
|      | B-KMOD | Kreslenie a modelovanie | SvF  | kz  | 2   | akad. soch. Ivan Řehák         | KARCH SvF |
|      | B-M    | Makroekonomika          | SvF  | kz  | 2   | Ing. Katarína Heretiková, PhD. | KHUV SvF  |
|      | B-PFP  | Právne formy podnikania | SvF  | kz  | 2   | JUDr. Ján Florián Gajniak      | KHUV SvF  |

obr. 7

| Ďа  | Palšie povinne voliteľné predmety <i>(môžete ich mať aj viac blokov) obr.8.</i>                                       |        |                  |       |         |      |     |                       |          |  |  |  |  |  |
|-----|----------------------------------------------------------------------------------------------------|--------|------------------|-------|---------|------|-----|-----------------------|----------|--|--|--|--|--|
| Sk  | upi                                                                                                    | na pre | dmetov povinn    | ie vo | liteľ r | iých | 6   | nin. 1 pr.)           |          |  |  |  |  |  |
| Na  | lazov: Povinne voliterne predmety (povvol_B-den-jazyky_5)                                                             |        |                  |       |         |      |     |                       |          |  |  |  |  |  |
| 0   | zn.                                                                                                    | Kód    | Predmet          | Fak.  | Uk.     | kr.  | G   | arant                 | Katedra  |  |  |  |  |  |
| l ( | 2                                                                                                    | B-AJ4  | Anglický jazyk 4 | SvF   | s       | 1    | Pł  | nDr. Dagmar Špildová  | KJAZ SvF |  |  |  |  |  |
|     | B-NJ4 Nemecky jazyk 4 SvF s 1 PhDr. Alžbeta Pálová, PhD. KJAZ SvF                                                     |        |                  |       |         |      |     |                       |          |  |  |  |  |  |
|     |                                                                                                    |        |                  |       |         |      |     |                       |          |  |  |  |  |  |
| SK  | kupina predmetov povinne voliteľných (min. 1 pr)<br>ázov: Povinne voliteľné predmety (povvol B-den-telesná výchova 5) |        |                  |       |         |      |     |                       |          |  |  |  |  |  |
|     |                                                                                                    |        |                  |       |         |      |     |                       |          |  |  |  |  |  |
| 0   | zn.                                                                                                    | Kód    | Predmet          | F     | ak. l   | Jk.  | kr. | Garant                | Katedra  |  |  |  |  |  |
|     |                                                                                                    | B-TV_Z | Telesná výchova  | a S   | vF      | z    | 0   | PaedDr. Ján Masarovič | KTVY SvF |  |  |  |  |  |
| Ŀ   | B-TV4 Telesná výchova 4 SvF z 0 PaedDr. Ján Masarovič KTVY SvF                                                        |        |                  |       |         |      |     |                       |          |  |  |  |  |  |
| P   | Pridať označené predmety                                                                                              |        |                  |       |         |      |     |                       |          |  |  |  |  |  |

#### obr. 8

Zaškrtnite si všetky povinné predmety a vyberte si zaškrtnutím povinne voliteľné predmety (obr.7 a obr.8).

#### **POZOR!**

Ak teraz, **v letnom semestri tohto akademického roka** máte predpísanú <u>odbornú</u> <u>prax</u> a určite ju budete absolvovať počas týchto prázdnin, tak tento premet budete mať v zozname neukončených predmetov. V tomto prípade pri zaškrtávaní opakovaných predmetov do nasledujúceho akademického roka v časti: "**Predmety nesplnené v minulom období"**, (obr. 6) **odbornú prax** vynechajte zo zoznamu zapisovaných predmetov! (**nezaškrtnite!**).

## **4.** DOPLNENIE PREDMETOV.

Pri **neštandardnom type štúdia** (znovuprijatí, nadštandardná dĺžka štúdia (nemajú už študijný plán) a pod.), alebo pri voľbe **výberových** predmetov alebo pri akomkoľvek pridávaní predmetov si vložíte do políčka "Predmet" **kód predmetu**, ktorý potrebujete, alebo chcete študovať (*pozrite si príslušný študijný plán, alebo zoznam výberových predmetov*) a stlačíte "**Vyhľadať**" (obr. 9 a obr. 10). V prípade povinne voliteľných (výberových) predmetov, ktoré ste chceli študovať a z dôvodu nízkeho záujmu študentov v registrácii sa neotvoria, musíte si zvoliť iný predmet z ponuky príslušného bloku povinne voliteľných resp. výberových predmetov daného študijného programu, pridávate predmet tiež podľa tohto bodu, alebo primerane podľa bodu 3. Odobratie pôvodného predmetu riešite podľa bodu 5.

| Statistika hárku                                                                                                    |                              |
|----------------------------------------------------------------------------------------------------|------------------------------|
| Údaj                                                                                                    | Hodnota                      |
| Celkový počet požadovaných predmetov                                                                                                    | 7                            |
| Celkový počet kreditov za obdobie                                                                                                    | 30                           |
| Celkový počet predmetov                                                                                                    | 7                            |
| Celkový počet predmetov s ukončením "klasifikovaný zápočet"                                                                                                    | 2                            |
| Celkový počet predmetov s ukončením "skúška"                                                                                                    | 5                            |
| Predmety je možné pridávať niekoľkými odlišnými spôsobm<br>v nasledujúcom dialógu pomocu tlačidla "Vyhľadať". Z vyhľa<br>iba v rámci Vašej fakulty.<br>Predmet: B-PRPE Vyhľadať Detaily | i. Najvšeo<br>odaných p<br>Y |
|                                                                                                    |                              |

Po vyhľadaní predmetu zaškrtnite políčko a stlačte tlačítko **"Pridať označené predmety**" (obr.10).

| ١ | /ýsle | dok hľa    | dania:             |                    |     |     |                                 |          |
|---|-------|------------|--------------------|--------------------|-----|-----|---------------------------------|----------|
|   | Ozn.  | Kód        | Názov              | Obdobie            | Uk. | Kr. | Garant                          | Katedra  |
|   |       | B-PRPE     | Pružnosť a pevnosť | ZS 2011/2012 - SvF | s   | 5   | doc. Ing. Yvonna Koleková, PhD. | KSME SvF |
|   | F     | Pridať ozn | ačené predmety     | )                  |     |     |                                 |          |

obr. 10

## **5. ODOBRATIE PREDMETOV.**

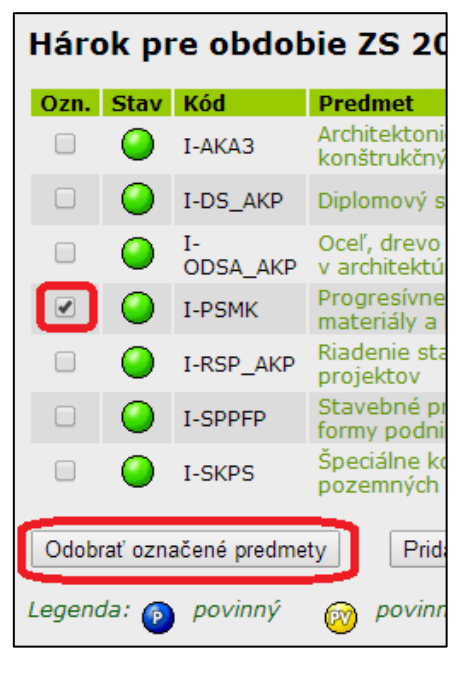

V prípade, že potrebujete odobrať niektorý predmet (napríklad zrušený predmet, vyštudovaný predmet...), tak v zozname pripravených predmetov na zápis si označte v označovači si označte príslušný predmet a tlačítkom dole "Odobrať označené predmety" si predmet vymažete zo zoznamu predmetov (obr. 11).

obr. 11

# 6. CHYBOVÉ HLÁSENIA

Ak chybové hlásenie oznamuje:

- 1 "Prekročený limit prihlásených" (obr.3 a obr.12), alebo
- 2 "Pridanie tohto predmetu nie je povolené.", alebo
- 3 predmet má prerekvizitu, ktorú ste nesplnili (obr. 4), alebo
- 4 prekročili ste maximálny limit kreditov (55) na zimný semester.

V prvých troch prípadoch si odoberte tento predmet, pri štvrtom prípade – pri prekročení limitu odstráňte ktorýkoľvek predmet, okrem opakovaných, (na obr. 11 je vidieť príslušné označovače a tlačítko). V prvých dvoch prípadoch si musíte zvoliť iný povinne voliteľný alebo výberový predmet, z daného bloku predmetov, ktorý je otvorený, aby ste si doplnili študijný plán, alebo počet kreditov. Na stránke fakulty v časti Informácie pre študentov je odkaz na Povinne voliteľné a výberové predmety. V treťom prípade si tento predmet odoberte a podľa bodu 4 si pridajte iný predmet z vyššieho ročníka, ktorý nemá prerekvizitu.

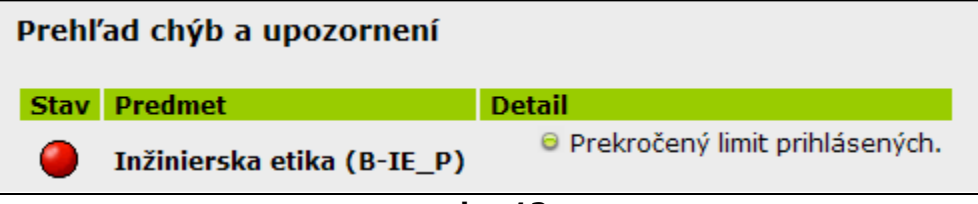

obr. 12

# 7. VÝBEROVÉ PREDMETY

Výberové predmety – sú všetky predmety študijných plánov v danom stupni štúdia, ktoré sa v príslušnom období vyučujú (okrem povinných predmetov z Vášho plánu) + ponúkané výberové predmety mimo plánov, na doplnenie požadovaného počtu kreditov vo Vašom študijnom pláne. Výberové predmety si pridajte spôsobom popísaným v bode 4.

# 8. E-ZÁPIS.

Po zrakovej kontrole zapísaných predmetov urobíte zápis kliknutím na tlačítko "**Vykonať e-zápis**" (tlačítko na zápis je úplne dole v danej aplikácii - obr. 14):

## E-zápis

E-zápis predstavuje zjednodušenú formu zápisov. V prípade, že Váš zápisový hárok neol svoj zápisový hárok rovnako ako študijná referentka a týmto krokom sa zapíšete do š podmienok, musíte navštíviť študijnú referentku a problémy vyriešiť s ňou. Bližšie inform podmienky platia aj pre zmeny v zápisoch.

# / Teraz je možné vykonať e-zápis do ďalšieho obdobia.

Stlačením tlačidla Vykonať e-zápis budete zapísaní do štúdia v období ZS 2011/2012. uzavretá. Preto si prosím prekontrolujte, či máte vo svojom zápisovom hárku všetko v por a vykonávať zmeny v zápise.

Vykonať e-zápis

obr. 14

Po E-zápise sa Vám zobrazí správa (obr. 15), čím ste oficiálne zapísaný do nasledujúceho akademického roka.

| E-zápis do | o období ZS 2009/2010                        |      |      |     |     |      |        |       |
|------------|----------------------------------------------|------|------|-----|-----|------|--------|-------|
| de je zobr | azen výsledek pokusu o e-zápis.              |      |      |     |     |      |        |       |
| _          |                                              |      |      |     |     |      |        |       |
| 🧭 Záp      | ois do období ZS 2009/2010 p                 | rob  | ěhlu | úsp | ěšn | ě.   |        |       |
| Seznam 7:  | ansaných nředmětů                            |      |      |     |     |      |        |       |
|            |                                              |      |      |     |     |      |        |       |
| Kód        | Predmet                                      | Fak. | Pov. | Uk. | Kr. | Jaz. | Spôsob | Rozvr |
| 16119_SV   | Dejiny architektúry a umenia 1               | SvF  | 0    | s   | 3   | sk   | norm.  | -     |
| 15403_SV   | Fyzika                                       | SvF  | 0    | s   | 5   | sk   | konz.  | -     |
| 14827_SV   | Konštrukcie pozemných stavieb 2              | SvF  | 0    | s   | 5   | sk   | norm.  | -     |
| 16120_SV   | Kreslenie a základy kompozície               | SvF  | 0    | kz  | З   | sk   | norm.  | -     |
| 16314_SV   | Nemecký jazyk                                | SvF  | 1    | kz  | 2   | sk   | norm.  | 23    |
| 15508_SV   | Pružnosť                                     | SvF  | 0    | s   | 5   | sk   | norm.  | -     |
| 15502_SV   | Statika stavebných konštrukcií               | SvF  | 0    | s   | 6   | sk   | konz.  | 73    |
| 15922_SV   | Technické zariadenia budov 1                 | SvF  | 0    | s   | 5   | sk   | norm.  | -     |
| 16406_SV   | Telesná výchova                              | SvF  | 0    | z   | 0   | sk   | norm.  | -     |
| 16121_SV   | Typológia 1                                  | SvF  | 0    | s   | 4   | sk   | norm.  | -     |
| 15243_SV   | Základy počítačovej podpory projektovania I. | SvF  | 0    | kz  | 1   | sk   | norm.  | -     |
|            |                                              |      | 0    | 1   | -   | 1.1  |        |       |

#### obr. 15

Po takomto kladnom hlásení prejdite na 10. bod.

Ak Vám z akéhokoľvek dôvodu elektronický zápis nie je umožnený, systém ohlási chybové hlásenie (obr.16):

# Zápisový hárok obsahuje chyby. E-zápis nie je možný. obr. 16

#### musíte:

 opraviť zápisový hárok tak, aby tam nesvietil nijaký červený kruh (naspäť od 3. bodu), alebo,

- keď máte problém pri viacerých opakovaných pokusoch o elektronický zápiskontaktujte študijné oddelenie.

# 9. TLAČ ZÁPISOVÉHO HÁRKU.

Zapísané predmety si vytlačte pomocou aplikácie **"Tlač zápisového hárku**" uvedenej na obrázku 17:

| Zvoliť       | Fakulta        | Program                                      |                                     |                                      | Stav štú                       | dia                        | Prihlasovanie<br>na skúšky       | Reg./Zápis             | 5y                                     |                |
|--------------|----------------|----------------------------------------------|-------------------------------------|--------------------------------------|--------------------------------|----------------------------|----------------------------------|------------------------|----------------------------------------|----------------|
| 0            | SvF            | B-PSA poze<br>[denná prez                    | mné stavby a ar<br>enčná], Študijna | r <b>chitektúra</b><br>á skupina čís | lo 11 riadne z                 | apísaný                    | 1                                |                        |                                        |                |
|              |                |                                              |                                     |                                      |                                |                            |                                  |                        |                                        |                |
| Podpor       | a zvolene      | ého štúdia                                   |                                     |                                      |                                |                            |                                  |                        |                                        |                |
| Aplikac      | ia na pod<br>L | iporu aktualn                                | e zvoleneho stu<br>II               | idia.                                | R                              |                            | ) 🖻                              |                        |                                        |                |
|              | <b>,</b>       |                                              | <b>.</b>                            |                                      |                                | <u></u>                    |                                  |                        |                                        |                |
| Osol<br>rozv | bný Ha<br>/rh  | armonogram<br>výučby<br>(prehľad<br>týždňov) | Harmonogram<br>akademického<br>roka | Študijné<br>oddelenie                | Tlač<br>registračného<br>hárku | Tlač<br>zápisovéh<br>hárku | Prohlídka<br>státních<br>zkoušek | Potvrdenie<br>o štúdiu | Potvrdenie<br>o štúdiu<br>v angličtine | Tlač<br>žiados |
|              |                |                                              |                                     |                                      |                                |                            |                                  |                        |                                        |                |

obr. 17

Výstupy sú pdf formáte a môžete si ich aj uložiť na Vašom počítači, k neskoršiemu tlačeniu. Je to Váš dôkaz, že ste si spravili zápis a aj následne pri reklamáciách sa preukazujete týmto zápisovým hárkom. Ak ste si nespravili správny zápis, takýto dokument sa Vám nevytlačí.

# **10.** VŠEOBECNÉ INFORMÁCIE.

Všetky dôležité informácie sa aktuálne zverejňujú na web stránke fakulty v sekcii "<u>Aktuality pre</u> <u>študentov</u>" a zasielajú mailom v AIS

Kontaktné údaje na študijné oddelenie a integrátorov nájdete na web stránke fakulty v sekcii " <u>Študijné oddelenie</u>" alebo sú v **AIS** (aj bez prihlásenia sa do systému) v sekcii <u>"Ľudia na STU</u>" po zadaní príslušného mena.